Alumni are requested to visit the following website and register themselves:

| 1 | https://governor.telangana.gov.in                                                                                                    |
|---|----------------------------------------------------------------------------------------------------|
| 2 | Go to services -Alumni.                                                                                                    |
| 3 | Go to New Registration and fill the application.                                                                                                    |
| 4 | Once it is done, login with your username & password and fill the application form by uploading Telangana University UG or PG or PhD certificate along with your photograph and click submit. |

**Note:** All the HoDs, Administrative officers, Teachers and Gazetted officers of your College to register themselves at: \*Honorable Chancellor Connects Alumni\*.It is very urgent.